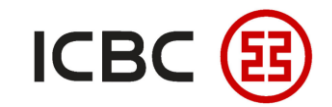

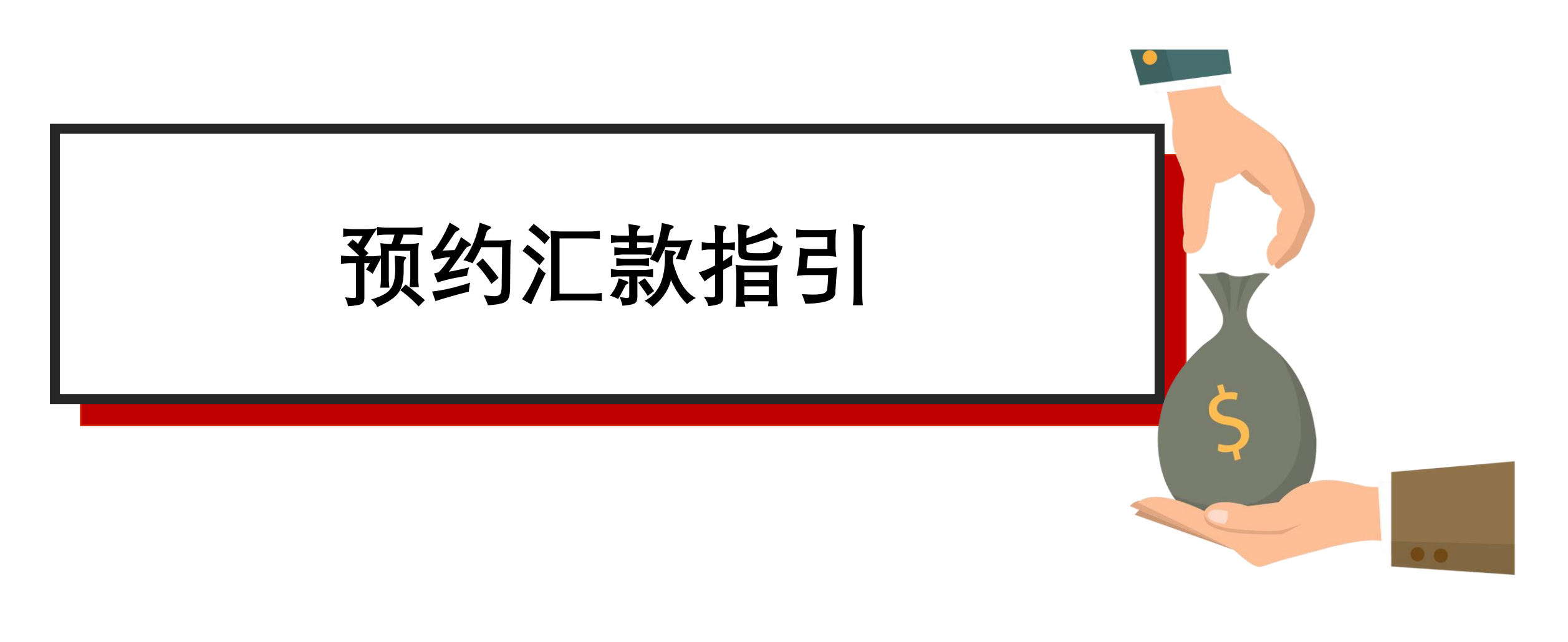

--中国工商银行新加坡分行-----

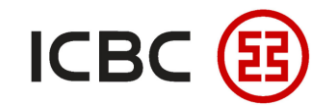

预约汇款简介

- 预约汇款是指企业客户可以通过企业网上银行系统,设定特定汇款时间进行的汇款交易。
- 您可提前设定好汇款的基本要,并指定该笔汇款在**未来的某日或设置的汇款周期内**自动执行。

## 业务特点

- 两种模式:您可以自助选择一次预约和周期性预约两种汇款模式;选择一次性预约,您需指定具体汇款
   日期;选择周期性预约,您需选择汇款周期和具体汇款日期,可以选择汇款周期为每日、每周或每月。
   预约日期支持未来三个月内的工作日。
- 多渠道:目前可支持本地新元转账、本地及跨境的多币种汇款。我行将会根据您指定的汇款账户和汇款金额自动选择汇款路径。
- 便捷: 通过预约汇款, 您可以将未来的汇款需求提前预设, 灵活选择, 便捷操作, 让您省时省心。

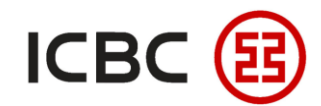

# **预约汇款** STEP 登录我行企业网银,点击**付款业务 → 汇款 → 提交汇款指令**,在提交汇款指令选择预约汇款的 类型,设定时间或周期即可进行预约

| □ 汇款         | 第三步:请填写款项信息 |                                                                  |
|--------------|-------------|------------------------------------------------------------------|
| - 提交汇款指令     | 汇款金额:       | USD *                                                            |
|              | 手续费承担方式:    | 其同承担 ~                                                           |
| - 道明汇款指令     | 汇款用途:       | Cross-border goods trade                                         |
| - 参考样本       |             | に往中国境内(港澳台除外)的人民币汇款业务,汇款用途请不要手工输入,以免退款。                          |
|              | 单位名称:       | XHXNX XEXEXOX(XSXA PXCXFXCXPXEXLXDX v) 1                         |
| - 收汇信息查询     | 汇款费用付款账户:   | 010301000100020015 SGD current acct for corp-Resident > 上均宁该空柱账汇 |
| 我的新始         | 币种:         | 新加坡元~                                                            |
| - 2801218652 | 汇款类型:       |                                                                  |
| + 工银速汇       | 起始日期:       | 02-09-2021 (DD-MM-YYYY) (DD-MM-YYYY) (DD-MM-YYYY)                |
|              | 周期:         | □ · · · · · · · · · · · · · · · · · · ·                          |
| + 批量汇款       | 预约次数:       | 自动执行。                                                            |
| - 交易指南       | 为满足相关政策署    | 家,由2019年1月2日起,阁下在申请网上银行汇款时,请同时提供收款人所在国家地区及其完整地址,否则有关汇款可能会受到影响。   |
|              |             | 提交 存为样本 存为样本并提交 取消                                               |
| + 本地新元转账     |             |                                                                  |

——中国工商银行新加坡分行——

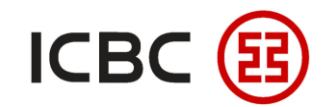

#### 预约批量汇款 (SWIFT) STEP 登录企业网银,点击付款业务 → 批量汇款 → 提交批量SWIFT汇款指令 → 下载模板文件 → 填写 模板 → 上传指令模板文件 >>付款>批量汇款>提交SWIFT批量汇款指令 付款业务 转账 提交SWIFT批量汇款指令 批量转账 上传文件: Browse... No file selected. 汇款 测话环境 付款账户记账方式: 💿 逐笔记账 工银速汇 下载模版 批量汇款 提示:为满足相关政策要求,汇往中国大陆地区的汇款需填写收款人的完整地址,否则相关汇款可能会受到影响。 - 提交批量本地跨行汇款指令 需本方承担的手续费,将默认从付款账户扣除。 查询批量本地跨行汇款指令 重置 提交 提交批量SWIFT汇款指令 - 查询批量SWIFT汇款指令 提交批量工银速汇汇款指令 - 查询批量工银速汇汇款指令 交易指南 本地新元转账 查询账号指令

—中国工商银行新加坡分行——

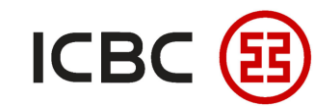

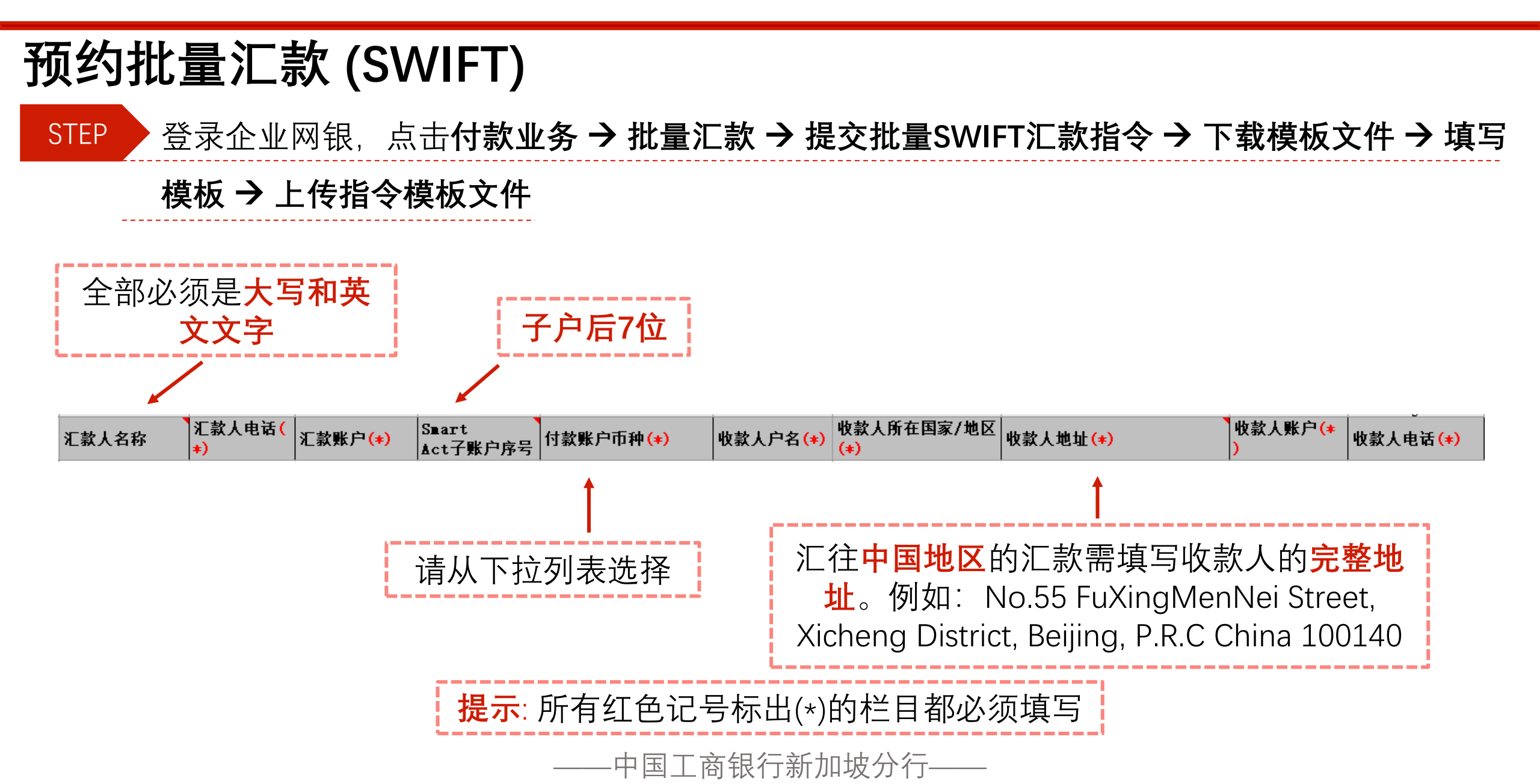

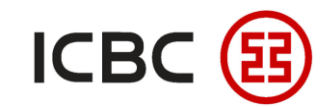

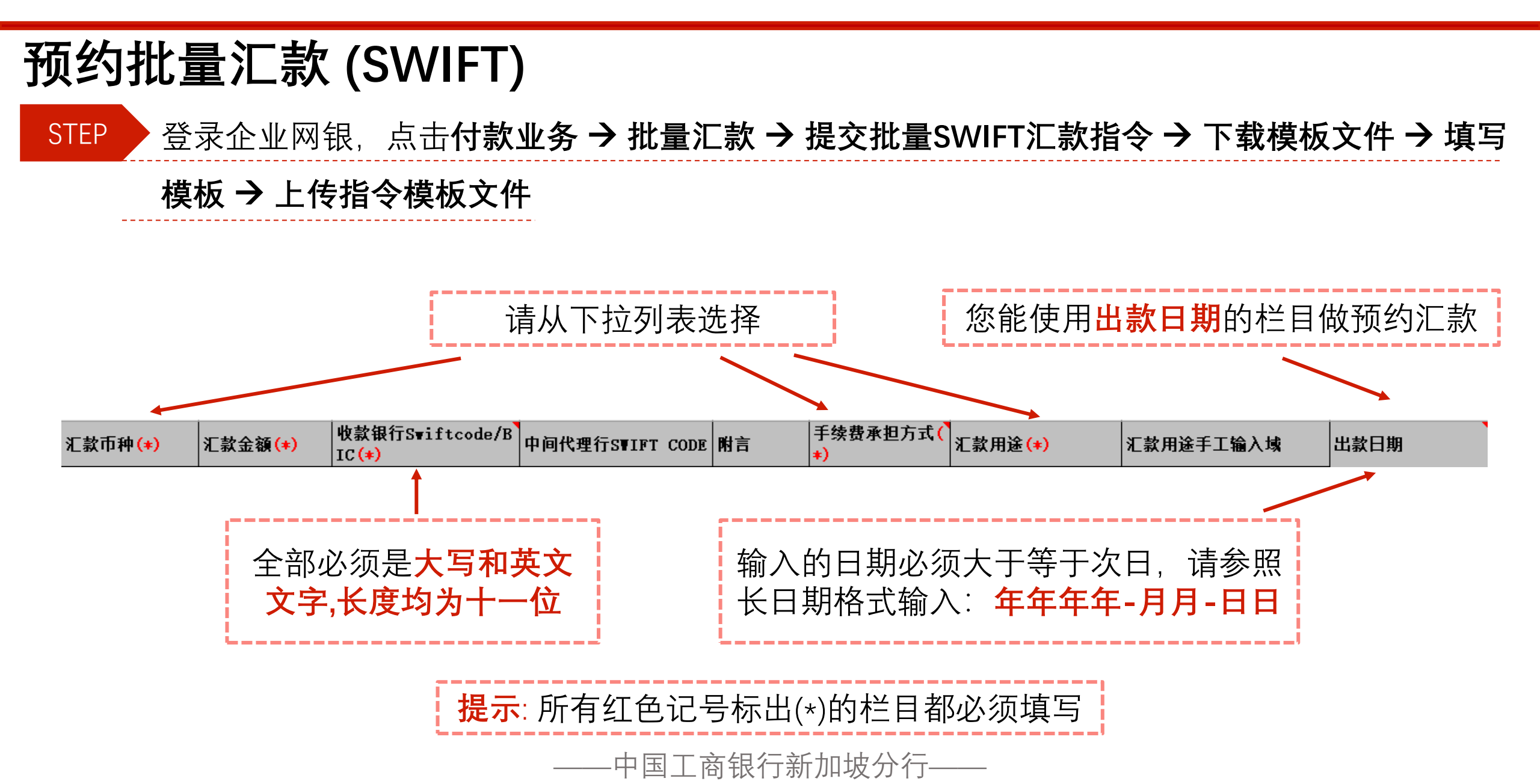

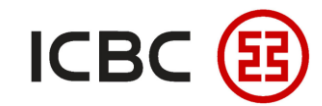

#### 预约批量汇款 (SWIFT) STEP 登录企业网银,点击付款业务 → 批量汇款 → 提交批量SWIFT汇款指令 → 下载模板文件 → 填写 模板 → 上传指令模板文件 >>付款>批量汇款>提交SWIFT批量汇款指令 付款业务 转账 提交SWIFT批量汇款指令 批量转账 上传文件: Browse... No file selected. 汇款 测话环境 付款账户记账方式: 🙂 逐笔记账 工银速汇 下载模版 批量汇款 提示:为满足相关政策要求,汇往中国大陆地区的汇款需填写收款人的完整地址,否则相关汇款可能会受到影响。 - 提交批量本地跨行汇款指令 需本方承担的手续费,将默认从付款账户扣除。 查询批量本地跨行汇款指令 重置 提交批量SWIFT汇款指令 - 查询批量SWIFT汇款指令 - 提交批量工银速汇汇款指令 - 查询批量工银速汇汇款指令 交易指南 本地新元转账 查询账号指令 —中国工商银行新加坡分行——

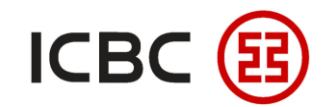

### 预约批量汇款 (本地跨行) STEP 登录企业网银,点击付款业务 > 批量汇款 > 提交批量本地跨行汇款指令 > 下载模板文件 > 填写模板 → 上传指令模板文件 >>付款>批量汇款>提交本地批量汇款指令 付款业务 + 转账 提交本地批量汇款指令 + 批量转账 上传文件: Browse... No file selected. + 汇款 制话环境 付款账户记账方式: 💿 逐笔记账 + 工银速汇 下载模版 批量汇款 需本方承担的手续费,将默认从付款账户扣除, 提交批量本地跨行汇款指令 提交 重置 - 查询批量本地跨行汇款指令 - 提交批量SWIFT汇款指令 - 查询批量SWIFT汇款指令 - 提交批量工银速汇汇款指令 - 交易指南 + 本地新元转账 + 查询账号指令

—中国工商银行新加坡分行——

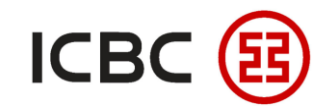

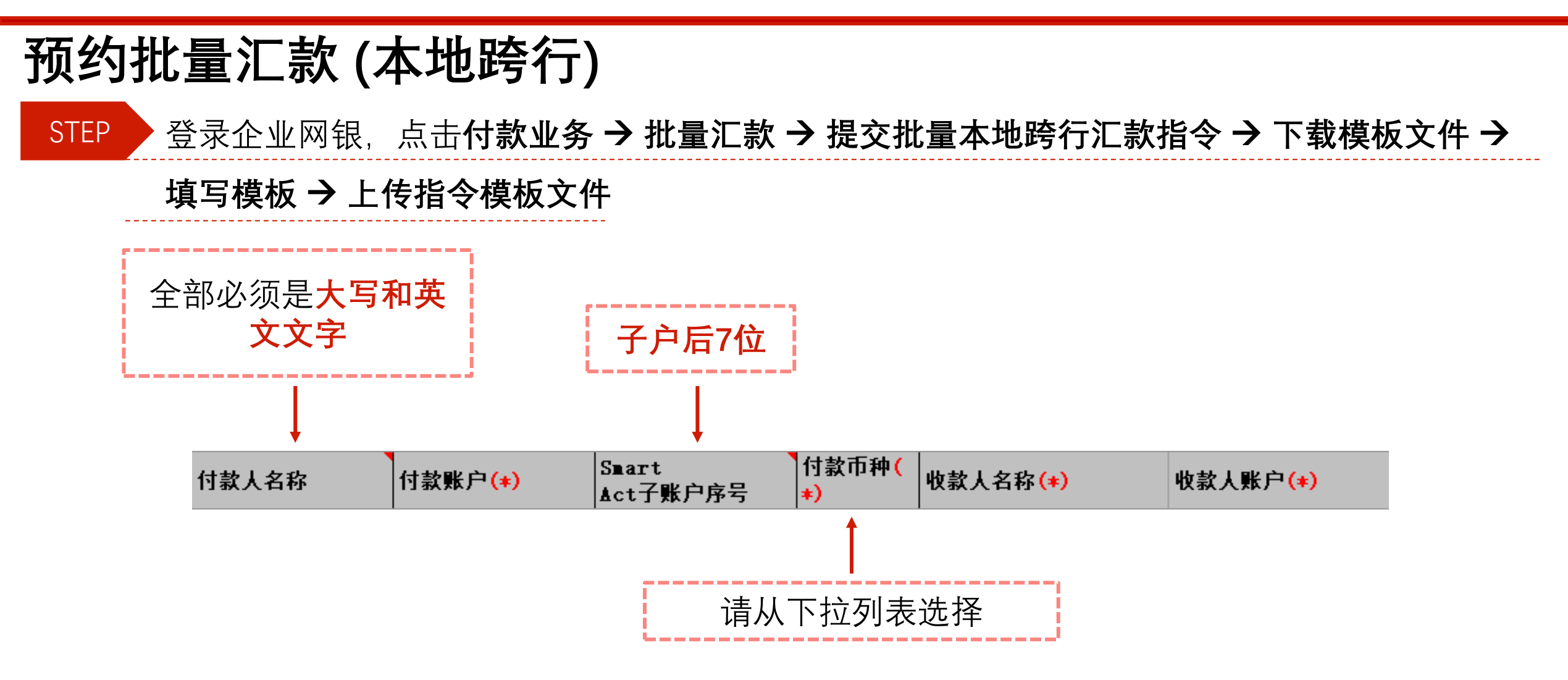

——中国工商银行新加坡分行——

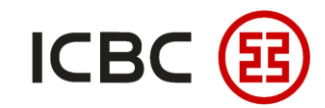

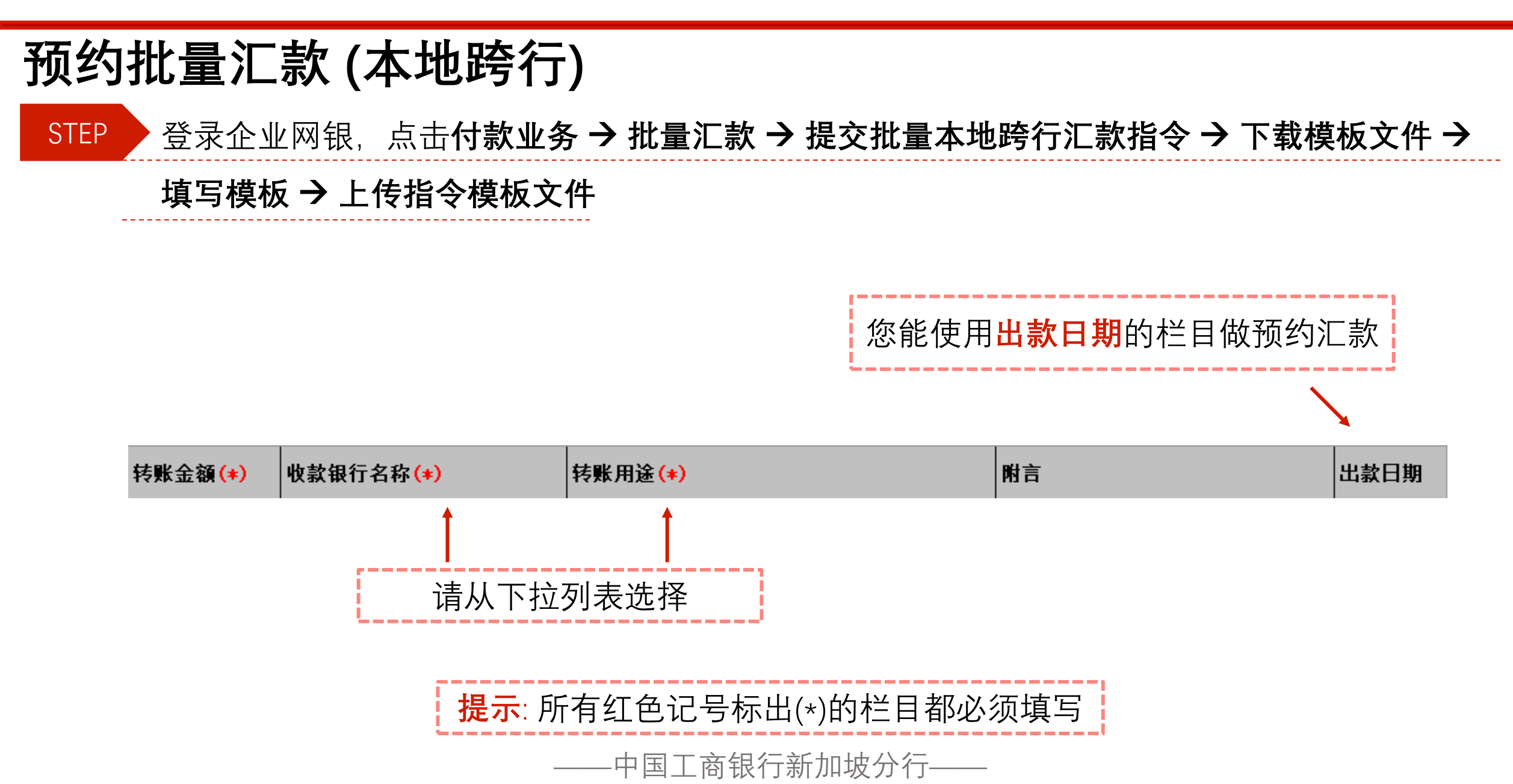

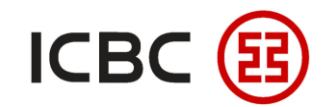

### 预约批量汇款 (本地跨行) STEP 登录企业网银,点击付款业务 > 批量汇款 > 提交批量本地跨行汇款指令 > 下载模板文件 > 填写模板 → 上传指令模板文件 >>付款>批量汇款>提交本地批量汇款指令 付款业务 + 转账 提交本地批量汇款指令 + 批量转账 上传文件: Browse... No file selected. + 汇款 测话环境 付款账户证账方式: 🛡 逐毛证账 + 工银速汇 下载模版 批量汇款 需本方承担的手续费,将默认从付款账户扣除。 - 提交批量本地跨行汇款指令 提交 重置 - 查询批量本地跨行汇款指令 - 提交批量SWIFT汇款指令 - 查询批量SWIFT汇款指令 - 提交批量工银速汇汇款指令 - 交易指南 + 本地新元转账 + 查询账号指令 —中国工商银行新加坡分行——

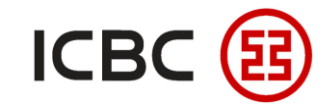

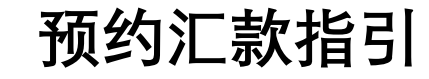

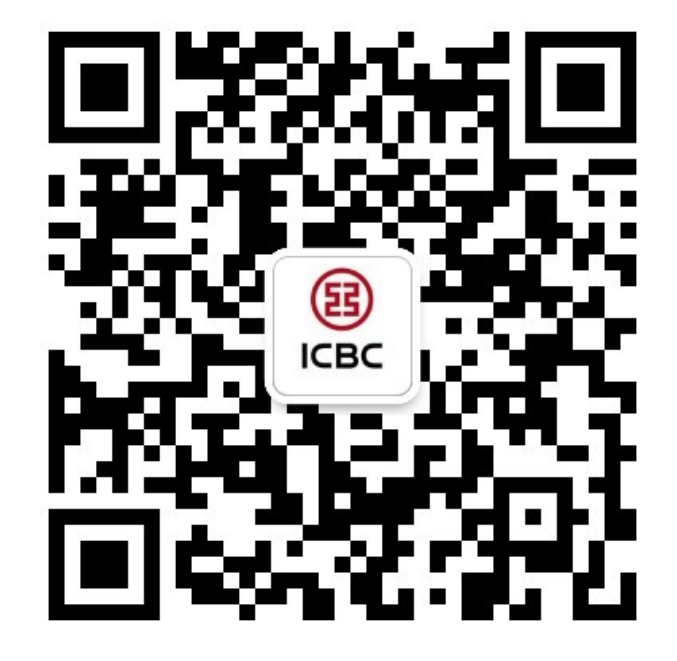

想要了解更多,请扫描左侧二维码关注中国工商银行新加坡分行!

查看企业网上银行简介 -> 请访问我们的官网: <u>WWW.ICBC.COM.SG</u> 主页 > **商业行业务**> 网上银行服务> 企业网上银行

如果您有任何疑问或需要其他帮助,请您联系您的**公司客户经理**或按照如下方式联系我们。 收件人: **Cash Management Hub** Email: **cmh@sg.icbc.com.cn** 电话: **(65)6436 6508** 

–中国工商银行新加坡分行–